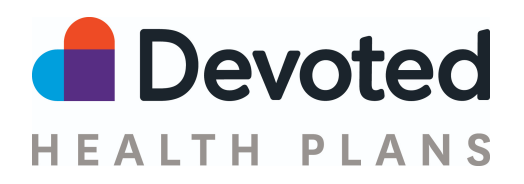

# **Agent Portal Onboarding Quick Start Guide**

## **Table of Contents**

| Introduction                                                           | 2  |
|------------------------------------------------------------------------|----|
| Getting Started                                                        | 3  |
| Account Creation                                                       | 3  |
| Account Setup                                                          | 4  |
| Start the process                                                      | 6  |
| 1) Welcome Screen                                                      | 6  |
| 1b) Existing Agent Portal Users                                        | 6  |
| 2) Contact Info & Preferred Language                                   | 7  |
| 3) Taxpayer Identification and Attestation (W-9) - (Direct Payee Only) | 8  |
| 4) Direct Deposit - (Direct Payee only)                                | 10 |
| 5) Preferred Markets                                                   | 10 |
| 6) Certification Overview - All users                                  | 11 |
| 7) Selling Needs - All users                                           | 12 |
| 8) Code of Conduct - All users                                         | 13 |
| 9) Agent Agreement - All users                                         | 13 |
| 10) Background Check Consent - All users                               | 14 |
| 11) Certification Trainings - All users                                | 15 |
| Verify and Update your Financial Information (Direct Payees only)      | 17 |
| Questions?                                                             | 19 |

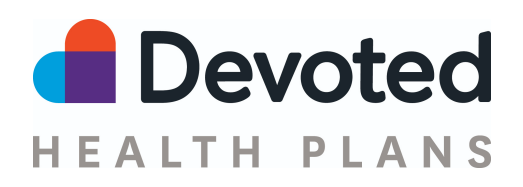

## I. Introduction

Our mission is to build a health care solution that would be good enough for our own family and loved ones. We are devoted to the health and wellness of our members by helping them navigate the healthcare system with service guides, utilizing world-class technology to enable a simplified experience, and partnering with top providers for better health outcomes. Learn more about the Devoted Health Difference.

## **Important Things to Know**

- You must hold an active health insurance license, be contracted, get certified, and be appointed before you can market Devoted benefits.
- If you have completed the Core Medicare training, we accept AHIP, Pinpoint or NAHU certificates. If not, you can now complete the AHIP training by using the <u>link</u> in our onboarding workflow and get a \$50 discount at checkout.
- The Devoted Health Agent Certification & Exam informs you on how to compliantly market Devoted Health benefits and satisfy the annual CMS Medicare Compliance Program requirements.
- To receive renewals for business sold in prior years, you must be licensed and appointed to sell Medicare products per state laws and recertified annually.
- Completing the PY2023 Certification will also allow you to market PY2023 benefits in our current service areas (*Arizona, Florida, Illinois, Ohio, and Texas only*).
- A face-to-face certification is not required.

**Our PY2023 Onboarding & Certification available in our Agent Portal.** Our goal is to keep our onboarding experience easy and allow agents to complete the process in a few simple steps.

Onboarding and certification steps:

- Account creation for our Agent Portal
- W-9 & Direct Deposit (Direct Payees only)

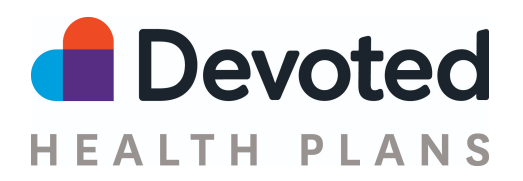

- Preferred Markets (selections here will determine your state appointment(s))
- Selling Needs
- Code of Conduct
- Agent Agreement
- Background Check
- Medicare Core Training or equivalency upload (AHIP, Pinpoint or NAHU)
  - CMS Fraud, Waste & Abuse & Compliance Training
- Devoted PY2023 Certification Training & Assessment
  - Agents have 3 attempts to pass the training exam with a minimum score of 85% (If unable to pass within 3 attempts, agent will need to certify for PY2023)
  - Each time the exam is opened (initiated) it will count as an attempt, therefore, it must be completed in one sitting (~40 min).
- License Check
- Appointment

If these steps can't be completed all at once, your progress will be saved and you can continue from the dashboard at a later time, except when doing the Devoted assessment.

## Agents cannot market or sell Devoted Health benefits until they receive this email.

\*PY2023 certification only available for AZ, FL, IL, OH, TX existing service areas.

## **II. Getting Started**

## **Account Creation**

- Click on the link sent to you by your agency and start the account creation process. If you have any questions on how to obtain the link please contact your agency directly.
- To ensure you are affiliated with your agency correctly you will need to confirm the agency and affiliation payee type as seen in the image below. *Please note all affiliations will need to follow the release and transfer policy outlined in our broker manual.*

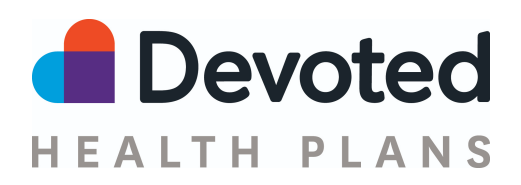

| Devoted                                                                                                    |                                                                                                    | Need help? Call 1-877-764-9446 or <u>Email us</u> |
|----------------------------------------------------------------------------------------------------|----------------------------------------------------------------------------------------------------|---------------------------------------------------|
| Welcome to our<br>Agent Portal<br>Submit applications online<br>Track your clients' status<br>See your commissions<br>and more! | Create Account Confirm Affiliation Please confirm the following information is accurate. If it is incorrect, please contact your agency administrator before registering. Direct Payee for Devoted - Independent Agents |                                                   |
| SALES AGENCY<br>Devoted - Independent Agents<br>Direct Payee                                                                    | I acknowledge that the information is correct and that I have read and reviewed <u>Devoted Health's Release and Transfer Policy</u>                                                                                     |                                                   |
|                                                                                                    |                                                                                                    |                                                   |

- You will be prompted to enter your Name, NPN, date of birth, email address, and zip code.
  - This will create an account if you do not already have an Agent Portal account setup.

| Devoted                                                                                                    | Need h                                                                                     | ۔<br>عاף? Call 1-877-764-9446 or <u>Email us</u> |
|----------------------------------------------------------------------------------------------------|--------------------------------------------------------------------------------------------|--------------------------------------------------|
| Welcome to our<br>Agent Portal                                                                                                    | Create Account<br>Thank you for partnering with Devoted Health                             |                                                  |
| <ul> <li>Submit applications online</li> <li>Track your clients' status</li> <li>See your commissions</li> <li>and more!</li> </ul> | * Agency:<br>Devoted - Independent Agents - Direct Payee<br>* First Name:                  |                                                  |
| <b>SALES AGENCY</b><br>Devoted - Independent Agents<br>Direct Payee                                                                 | * Last Name:  * National Producer Number: Don't know your NPN? You can look it up at NIPR. |                                                  |
|                                                                                                    | * Birth Date:<br>YYYY-MM-DD                                                                |                                                  |

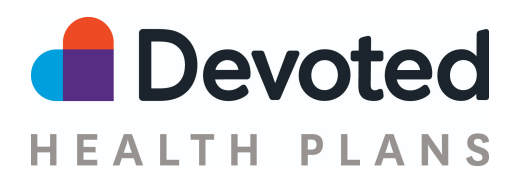

### Devoted

Need help? Call 1-877-764-9446 or Email us

# <section-header><section-header><list-item><list-item><list-item><list-item><list-item><list-item>

## Create Account Thank you for partnering with Devoted Health

You will receive a Welcome email that contains a link for setting up your account. If you don't receive it, just reach out to us at <u>agent-support@devoted.com</u> or 1-877-764-9446.

• If your information is already linked to an account, then you will be prompted to <u>log in</u> to your account using your credentials, or contact Agent Support for assistance at 1-877-764-9446.

## **Account Setup**

• When your account is created you will receive an email to verify your email address and set a password for your Agent Portal account. Please click the **Create Password** button as seen below:

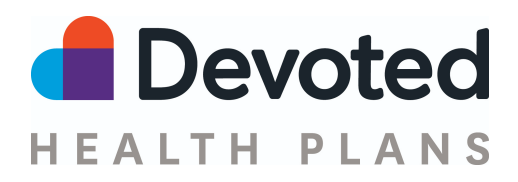

|   | Devoted Agent Portal Lo                                                                                                    | og-in Details 🍗                                                                                                    |                           |   | • | Ø |
|---|----------------------------------------------------------------------------------------------------|----------------------------------------------------------------------------------------------------|---------------------------|---|---|---|
| • | agent-support@devoted.com<br>to me *                                                                                                    |                                                                                                    | Mon, Nov 2, 2020, 3:32 PM | ☆ | * | : |
|   |                                                                                                    |                                                                                                    |                           |   |   |   |
|   |                                                                                                    | HEALTH PLANS                                                                                                    |                           |   |   |   |
|   |                                                                                                    | We're so excited to share what we've been working on with you!                                                                                                    |                           |   |   |   |
|   |                                                                                                    | Let's get you logged in!                                                                                                    |                           |   |   |   |
|   |                                                                                                    | It's easy to login. Your username is your NPN. And your                                                                                                    |                           |   |   |   |
|   |                                                                                                    | password? Just tap the button to create one.                                                                                                    |                           |   |   |   |
|   |                                                                                                    | Create Password                                                                                                    |                           |   |   |   |
|   |                                                                                                    | Here's a <u>Quick Start Guide</u> to help you get started!                                                                                                    |                           |   |   |   |
|   |                                                                                                    | Any questions? We can help.                                                                                                    |                           |   |   |   |
|   |                                                                                                    | agent-support@devoted.com                                                                                                    |                           |   |   |   |
|   |                                                                                                    | 1-877-764-9446                                                                                                    |                           |   |   |   |
|   |                                                                                                    | TTY 711                                                                                                    |                           |   |   |   |
|   |                                                                                                    | Monday to Friday, 9am to 6pm Eastern                                                                                                    |                           |   |   |   |
|   |                                                                                                    | Devoted Health is an HMO plan with a Medicare contract. Enrollment in Devoted Health depends on contract renewal. Devoted Health<br>is an HMO plan with a Medicare contract. Enrollment in Devoted Health depends on contract renewal. Our service areas are the<br>following counties in Florida: Roward, Hildborough, Maimi-Dade, Coecela, Pahl Beach, Pinellas, Poki and Seminole Countes and<br>following counties in Trovas: Montgomery, Waller, Harris and Fort Bend. Devoted Health complex with apticable Federal col rights<br>laws and does not discriminate on the basis of reac, color, national origin, age, disability, or esx. ATENCION: Si hable español, tiene<br>su disposición servicios gratuitos de asistencia Inguistica. Lame al 1-800-338-6833 (TTY 711). | ith<br>he<br>a            |   |   |   |
|   |                                                                                                    |                                                                                                    |                           |   |   |   |
|   | encourse and Prior Berlin for Section 2014 (2014)     encourse and Prior Berlin for Section 2014 (2014)     encourse and Prior Berlin for Section 2014 (2014)     encourse and Prior Berlin for Section 2014 (2014)     encourse and Prior Berlin for Section 2014 (2014)     encourse and Prior Berlin for Section 2014 (2014)     encourse and Prior Berlin for Section 2014 (2014)     encourse and Prior Berlin for Section 2014 (2014)     encourse and Prior Berlin for Section 2014 (2014)     encourse and Prior Berlin for Section 2014 (2014)     encourse and Prior Berlin for Section 2014 (2014)     encourse and Prior Berlin for Section 2014 (2014)     encourse and Prior Berlin for Section 2014 (2014) |                                                                                                    |                           |   |   |   |
|   | Devoted Health Ag.,                                                                                                    |                                                                                                    |                           |   |   |   |
|   |                                                                                                    |                                                                                                    |                           |   |   |   |
|   |                                                                                                    |                                                                                                    |                           |   |   |   |
|   |                                                                                                    |                                                                                                    |                           |   |   |   |

• You will be prompted to set your password. Once this is complete, you can log in to your Agent Portal account.

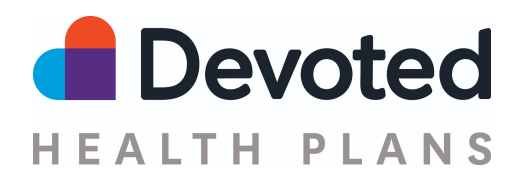

## Start the process

You will be able to start our onboarding process by following the easy steps outlined in the images below:

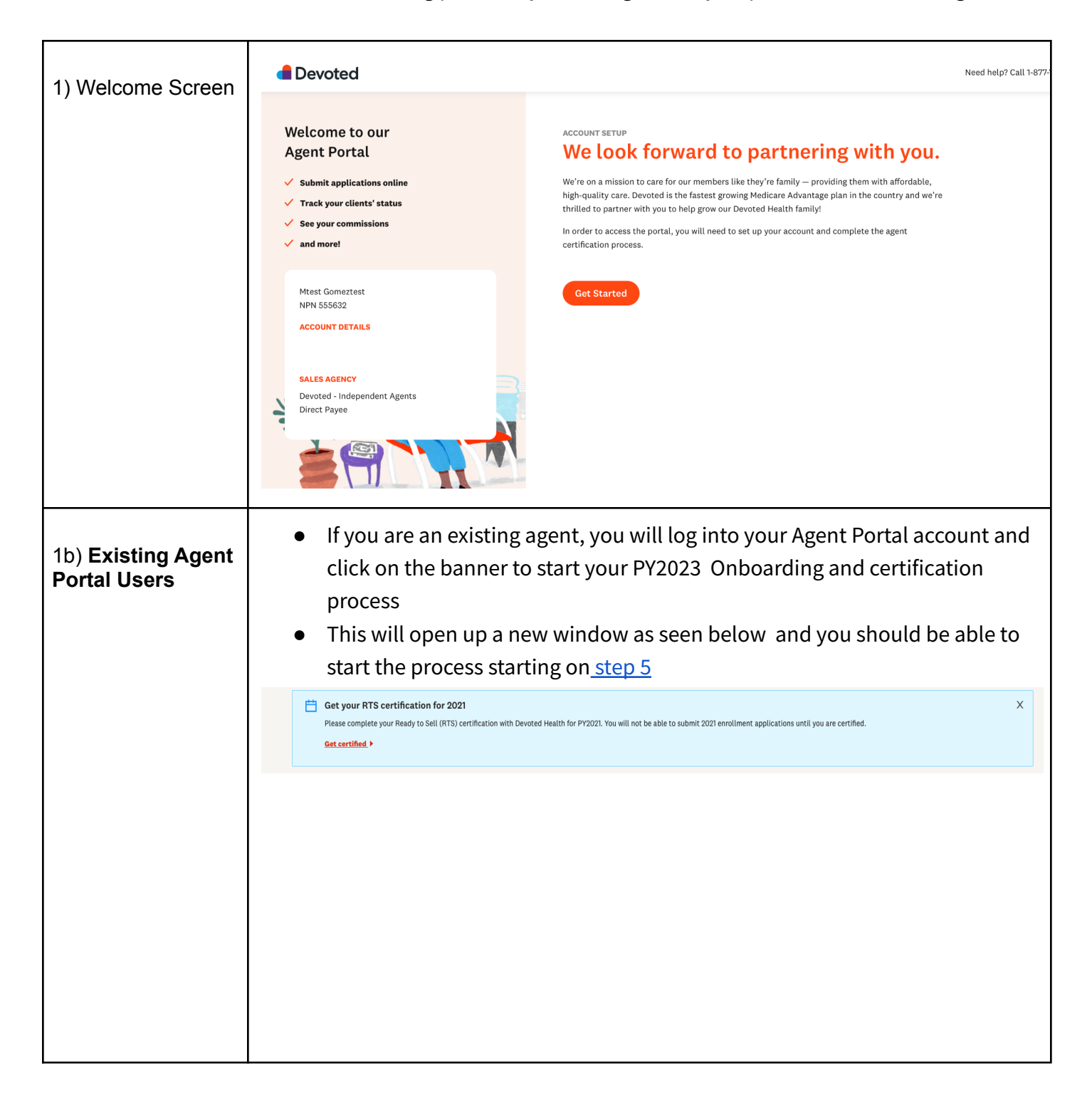

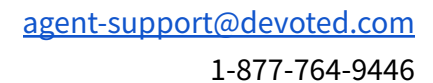

| 2) Contact Info &<br>Preferred Language | <ul> <li>Please enter a mailing ad</li> <li>We recommend that you of you to receive text notificate events, etc.</li> <li>The next page will ask you</li> </ul> | dress and mobile phone number<br>opt in to SMS by checking the box. Th<br>ations for enrollment applications, tra<br>u to please select your language prefe                                                                                                    | nis will allow<br>ainings,<br>erence.                                    |
|-----------------------------------------|----------------------------------------------------------------------------------------------------|----------------------------------------------------------------------------------------------------|--------------------------------------------------------------------------|
|                                         | <section-header><section-header></section-header></section-header>                                                                                              | ACCOUNT SETUP<br>YOUT CONTACT INFO<br>Mailing Address:<br>123 Main St<br>City:<br>City:<br>Mobile Number:<br>Mobile Number:<br>Continue<br>Mostare important agent communications via email, SMS, and main<br>information to stay up-to-date on Devoted Health.<br>Uses hare important agent communications via email, SMS, and main<br>information to stay up-to-date on Devoted Health.<br>Uses hare important agent communications via email, SMS, and main<br>information to stay up-to-date on Devoted Health.<br>Message and Message and M | * <b>Zip:</b><br>ail. Please provide your conta<br>data rates may apply. |

Devoted

HEALTH PLANS

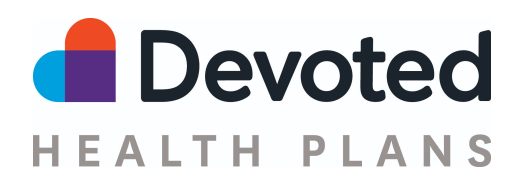

|                                                 | devoted                                                                                                    |                                                                    |                     |                        |
|-------------------------------------------------|----------------------------------------------------------------------------------------------------|--------------------------------------------------------------------|---------------------|------------------------|
|                                                 | Welcome to our<br>Agent Portal                                                                                                    | ACCOUNT SETUP<br>Which lang                                        | uages do you        | speak?                 |
|                                                 | <ul> <li>Submit applications online</li> <li>Track your clients' status</li> </ul>                                                            | English                                                            | Spanish             |                        |
|                                                 | <ul> <li>See your commissions</li> <li>and more!</li> </ul>                                                                                   | Chinese                                                            | Creole              |                        |
|                                                 |                                                                                                    | Korean                                                             | Russian             |                        |
|                                                 | Mtest Gomeztest<br>NPN 555632                                                                                                    | Vietnamese                                                         |                     |                        |
|                                                 |                                                                                                    | Other Languages:                                                   |                     |                        |
|                                                 | SALES AGENCY Devoted - Independent Agents                                                                                                    | Add any additional langua                                          | ges here            |                        |
|                                                 | Direct Payee                                                                                                    | Back Continue                                                      |                     |                        |
| 3) Certification<br>Overview - <i>All users</i> | <ul> <li>Overview provides key information next steps.</li> <li>Click the Start Certification but process - you can leave and firm</li> </ul> | ation related to th<br>tton. Your progres<br>iish later at any tir | e certification pro | ocess and<br>uring the |

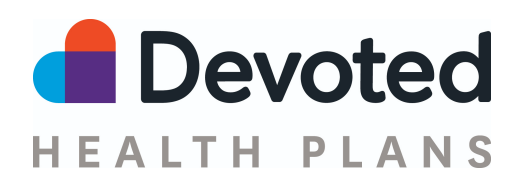

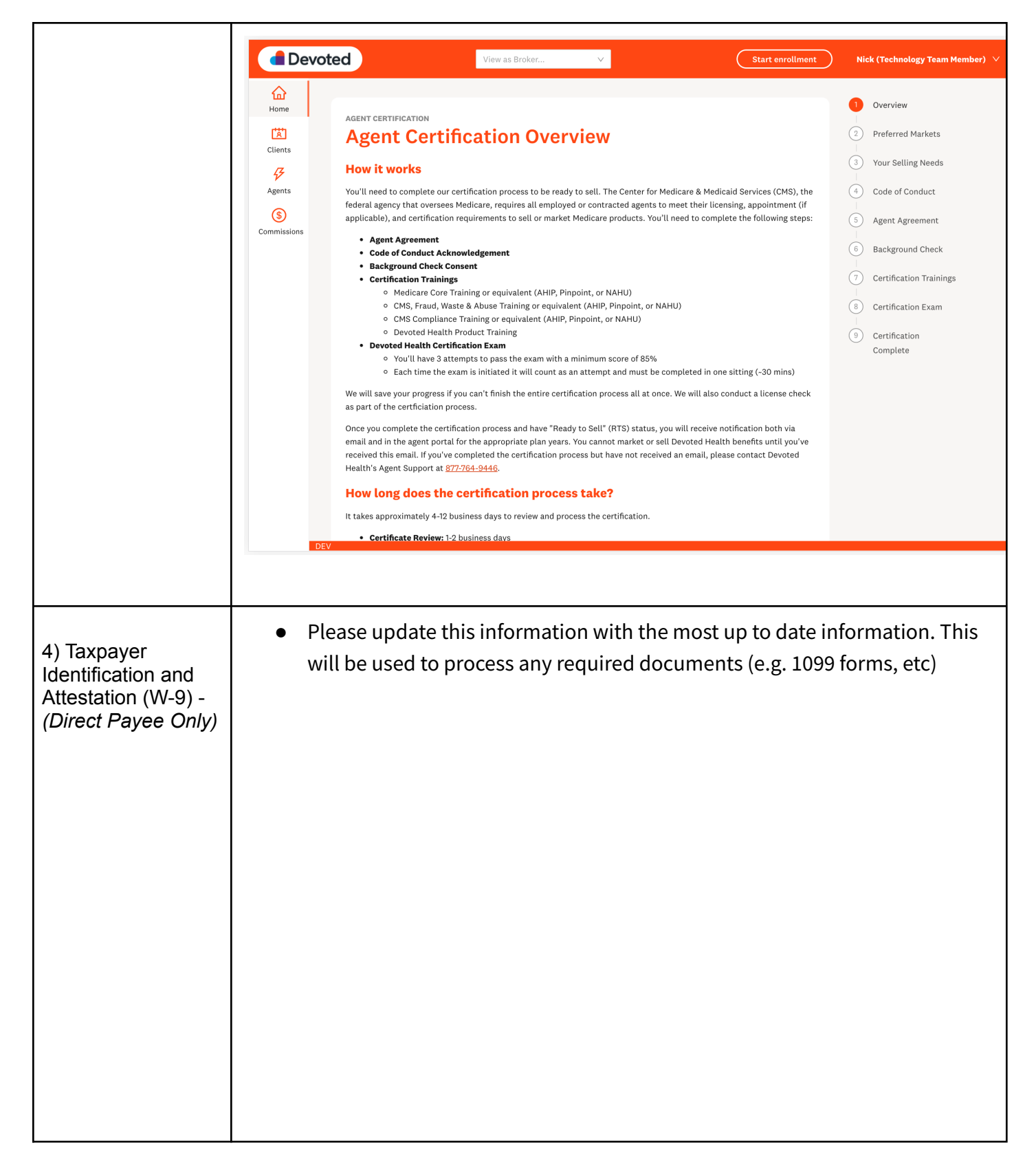

## agent-support@devoted.com

1-877-764-9446

| Welcome<br>Agent Po                                                                                                    | to our<br>rtal                                                                    | AGENT CERTIFICATION<br>Taxpaver Identification and Attestation                                                                                                    |
|----------------------------------------------------------------------------------------------------|-----------------------------------------------------------------------------------|----------------------------------------------------------------------------------------------------|
| ✓ Submit app                                                                                                    | lications online                                                                  | What type of Taxpaver Identification Number will you use?                                                                                                    |
| Track your of the second second se | clients' status                                                                   | Social Security Number (SSN) or Individual Tax Identification                                                                                                    |
| See your co                                                                                                    | nmissions                                                                         | Social Security Number (SSN) or Individual Tax Identification                                                                                                    |
| ✓ and more!                                                                                                    |                                                                                   | Number (ITIN)                                                                                                    |
| Mtest Gome:                                                                                                    | ztest                                                                             | Employer identification number (EIN) Number:                                                                                                    |
| NPN 555632                                                                                                    |                                                                                   |                                                                                                    |
| ACCOUNT DE                                                                                                    | TAILS                                                                             | * Federal Tax Classification:                                                                                                    |
|                                                                                                    |                                                                                   | Individual $\lor$                                                                                                    |
| Devoted - Inc                                                                                                    | dependent Agents                                                                  | * Individual Name (as shown on your income tax return):                                                                                                    |
| Direct Payee                                                                                                    |                                                                                   |                                                                                                    |
|                                                                                                    |                                                                                   | * Address:                                                                                                    |
|                                                                                                    |                                                                                   |                                                                                                    |
|                                                                                                    |                                                                                   | Where we will mail your tax documents                                                                                                    |
|                                                                                                    |                                                                                   | City: State:                                                                                                    |
| <u></u>                                                                                                    | Certification                                                                     |                                                                                                    |
| Home                                                                                                    | Under penalty of perjury, I certify that:                                         |                                                                                                    |
| (基)                                                                                                    | The number shown on this form is m                                                | ny correct taxpayer identification number (or I am                                                                                                    |
| Clients                                                                                                    | waiting for a number to be issued to                                              | me); and                                                                                                    |
| Commissions                                                                                                    | I am not subject to backup withhold<br>or (b) I have not been notified by the     | ling because: (a) I am exempt from backup withholding,<br>e Internal Revenue Service (IRS) that I am subject to                                                                                                |
|                                                                                                    | backup withholding as a result of a f<br>has notified me that I am no longer      | failure to report all interest or dividends, or (c) the IRS subject to backup withholding; and                                                                                                    |
|                                                                                                    | -                                                                                 |                                                                                                    |
|                                                                                                    | I am a U.S. citizen or other U.S. pers                                            | on (defined in the instructions); and                                                                                                    |
|                                                                                                    | FACTA exemption codes are not bein                                                | ng collected and do not apply therefore certification for                                                                                                    |
|                                                                                                    | FACTA reporting is not needed.                                                    |                                                                                                    |
|                                                                                                    | Certification instructions. You must un<br>withholding because you have failed to | ncheck item 2 above if you have been notified by the IRS that you are currently subject to backup<br>report all interest and dividends on your tax return. For real estate transactions, item 2 does not apply |
|                                                                                                    | For mortgage interest paid, acquisition                                           | or abandonment of secured property, cancellation of debt, contributions to an individual retirement<br>pents other than interest and dividends, you are not required to sign the certification, but you must   |
|                                                                                                    | provide your correct TIN. See the instru                                          | ictions for Certifications (Part II), later.                                                                                                    |
|                                                                                                    | The Internal Revenue Service does no<br>avoid backup withholding.                 | t require your consent to any provision of this section other than the certifications required to                                                                                                    |
|                                                                                                    | * Signature:                                                                      |                                                                                                    |
|                                                                                                    |                                                                                   |                                                                                                    |
|                                                                                                    | Signature accepted. <u>Clear Signa</u>                                            | ature                                                                                                    |
|                                                                                                    | Signed: 12:47 pm                                                                  |                                                                                                    |
|                                                                                                    |                                                                                   |                                                                                                    |
|                                                                                                    |                                                                                   |                                                                                                    |
|                                                                                                    | Back Continue                                                                     |                                                                                                    |
|                                                                                                    |                                                                                   |                                                                                                    |

Devoted

HEALTH PLANS

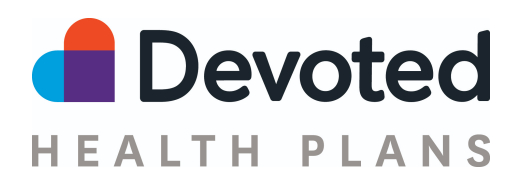

| •<br>5) Direct Deposit -<br>(Direct Payee only) | <ul> <li>You will be able to update this <u>Account</u>"option.</li> <li>Devoted</li> </ul>                                                                                                    | information at any time from the <u>"My</u>                                                                                                    |
|-------------------------------------------------|----------------------------------------------------------------------------------------------------|----------------------------------------------------------------------------------------------------|
|                                                 | Welcome to our<br>Agent Portal<br>✓ submit applications online<br>✓ Track your clients' status<br>✓ See your commissions<br>✓ and more!                                                                                                    | Direct Deposit<br>Please provide your deposit information<br>Bank<br>Bank<br>Account Type:<br>Checking Savings<br>Ownership Type:<br>Personal account<br>Business account                                                                                                    |
|                                                 | Mtest Gomeztest<br>NPN 555632<br>ACCOUNT DETAILS<br>SALES AGENCY<br>Devoted - Independent Agents<br>Direct Payee                                                                                                    | Routing Number:     Confirm Routing Number:     Confirm Account Number:     Confirm Account Number:     Confi |
| 6) Preferred<br>Markets                         | <ul> <li>Select which model of sales ap agency is approved by DH), or l</li> <li>Please ensure to make a select appointed in. If you do not sel not be appointed for that state primary selling market. Please selling/market in other market.</li> </ul> | oplies to you (field sales, telesales(your<br>both)<br>tion for <b>each of the states you will like to be</b><br>lect the applicable state(s) available you will<br>e(s). You will also be prompted to select your<br>e note this will not prevent you from<br>is in the state.                                                                                                    |

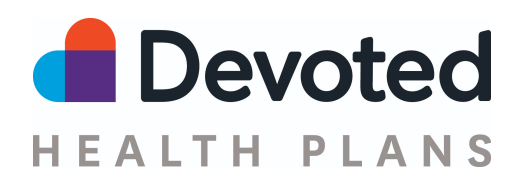

| Welcome to our<br>Agent Portal                                                                                                    | AGENT CERTIFICATION<br>How and where you plan to sell                                                                                                    |
|----------------------------------------------------------------------------------------------------|----------------------------------------------------------------------------------------------------|
| <ul> <li>Submit applications online</li> <li>Track your clients' status</li> </ul>                                                                                                    | The following information helps us manage state appointments, and build better tools a for our broker partners.                                                                                                    |
| <ul> <li>See your commissions</li> <li>and more!</li> </ul>                                                                                                    | Field         Telephonically         Field and telephonically                                                                                                    |
| Mtest Gomeztest<br>NPN 555632                                                                                                    | In which state(s) do you plan to sell? *                                                                                                    |
| ACCOUNT DETAILS                                                                                                    | Arizona                                                                                                    |
| SALES AGENCY<br>Devoted - Independent Agents<br>Direct Payee                                                                                                    | Colorado                                                                                                    |
|                                                                                                    | Florida                                                                                                    |
|                                                                                                    | ✓ Hawaii                                                                                                    |
|                                                                                                    |                                                                                                    |
| Devoted                                                                                                    | Illinois                                                                                                    |
| Devoted                                                                                                    | ☐ Illinois                                                                                                    |
| Devoted     Welcome to our     Agent Portal                                                                                                    | Hawaii                                                                                                    |
| Devoted      Welcome to our     Agent Portal      Submit applications online     Track your clients' status                                                                                                    | <ul> <li>Illinois</li> <li>Hawaii</li> <li>Illinois</li> <li>North Carolina</li> </ul>                                                                                                    |
| Devoted      Welcome to our     Agent Portal      Submit applications online     Track your clients' status     See your commissions     and morel                                                                                                    | <ul> <li>Illinois</li> <li>Hawaii</li> <li>Illinois</li> <li>North Carolina</li> <li>Ohio</li> </ul>                                                                                                    |
| Devoted     Devoted     Uelcome to our     Agent Portal     Submit applications online     Track your clients' status     See your commissions     and more!                                                                                                    | <ul> <li>Illinois</li> <li>Hawaii</li> <li>Illinois</li> <li>Illinois</li> <li>North Carolina</li> <li>Ohio</li> <li>Oregon</li> </ul>                                                                                                    |
| Certain Content of Content of Co  | <ul> <li>Illinois</li> <li>Hawaii</li> <li>Illinois</li> <li>Illinois</li> <li>Illinois</li> <li>North Carolina</li> <li>Ohio</li> <li>Oregon</li> <li>Pennsylvania</li> </ul>                                                                                                    |
| Ceveted Ceveted Cevete | <ul> <li>Illinois</li> <li>Hawaii</li> <li>Illinois</li> <li>Illinois</li> <li>North Carolina</li> <li>Ohio</li> <li>Oregon</li> <li>Pennsylvania</li> <li>South Carolina</li> </ul>                                                                                                    |
| Devoted      Welcome to our Agent Portal      Submit applications online     Track your clients' status     See your commissions     and more!      Mtest Gomeztest NPN 555632 ACCOUNT DETAILS      SALES AGENCY Devoted - independent Agents Direct Payee                                                                                                    | <ul> <li>Illinois</li> <li>Hawaii</li> <li>Illinois</li> <li>Illinois</li> <li>Illinois</li> <li>Ohio</li> <li>Oregon</li> <li>Oregon</li> <li>Pennsylvania</li> <li>South Carolina</li> <li>Tennessee</li> </ul>                                                                                                    |
| Control Control Contr  | Illinois     Illinois     Illinois |

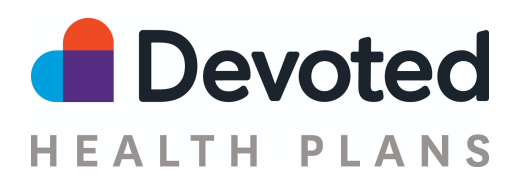

| 7) Your Selling<br>Needs - <i>All users</i> | <ul> <li>Providing this inform<br/>you.</li> </ul>                                                                              | ation will let us know how we can b                                                                                                    | etter partner with                                                                                                    |
|---------------------------------------------|----------------------------------------------------------------------------------------------------|----------------------------------------------------------------------------------------------------|----------------------------------------------------------------------------------------------------|
|                                             | Devoted                                                                                                    |                                                                                                    | Need help? Call 1-877-764-9446 or <u>Er</u>                                                                                                    |
|                                             | Welcome to our<br>Agent Portal<br>Submit applications online<br>Track your clients' status<br>See your commissions<br>and more! | AGENT CENTRICATION  Tell us about your needs  What year did you start setling Medicare?:  Ex. 2013  Where do you typically source leads?:  Which provider do you usually work closely with?: | <ul> <li>W-9 Form</li> <li>Direct Deposit</li> <li>Preferred</li> <li>Markets</li> <li>Your Selling</li> <li>Needs</li> <li>Code of</li> <li>Conduct</li> <li>Conduct</li> </ul> |
|                                             | Mtest Gomeztest<br>NPN 555632<br>ACCOUNT DETAILS<br>SALES AGENCY<br>Devoted - Independent Agents<br>Direct Payee                | What sales goals do you have this coming year?:         How can Devoted best support you in meeting your goals for the coming year?:         Back                                            | Agreement<br>Background<br>Check<br>Certification<br>Trainings<br>Certification<br>Exam<br>Tertification<br>Certification<br>Complete                                            |
| 8) Code of Conduct<br>- <i>All users</i>    | <ul> <li>The code of conduct of for your records. Once acknowledgement bustep.</li> </ul>                                       | will be displayed, you can review or<br>e you have reviewed this informatic<br>uttons below to ensure you can proc                                                                           | download a copy<br>on please select the<br>ceed to the next                                                                                                    |

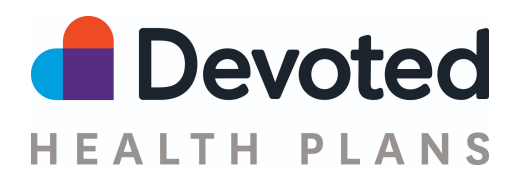

|                                              | AGENT CERTIFICATION<br>Clients<br>Clients                                                                                                    |
|----------------------------------------------|----------------------------------------------------------------------------------------------------|
|                                              | (5)<br>Commissions<br>Commissions<br>C |
|                                              | At Devoted, we are building better healthcare for Medicare beneficiaries and are delivering<br>on our promises to our members. Each of us must be committed to the highest standards of<br>business conduct. We require all associates, officers, directors and our business partners to<br>understand and follow these high standards while doing their jobs for Devoted. Although we<br>are a very young company, we are built for the long term.                                                                                                    |
|                                              | Our Code of Conduct reflects Devoted Health's core values. In fact, our Code, is at the very foundation of our core values:  1. We are a paragon of hypercompliance with the letter and spirit of the law.  2. Every member is family. Love for each other and for our members is at the heart of everything we do.  3. We build for a rolling 20-year time horizon.                                                                                                    |
|                                              | This descenant is used wide is us descharding and following Develop's birth standards of I acknowledge that I have read and understand the Code of Conduct.  • Code Of Conduct Signature:                                                                                                    |
|                                              | Signature accepted. <u>Clear Signature</u>                                                                                                    |
| 9) Agent<br>Agreement - <i>All<br/>users</i> | • The applicable agent agreement will be displayed, you can review or download a copy for your records. Once you have reviewed this information please select the acknowledgement button to ensure you can proceed to the next step.                                                                                                    |
|                                              |                                                                                                    |

-

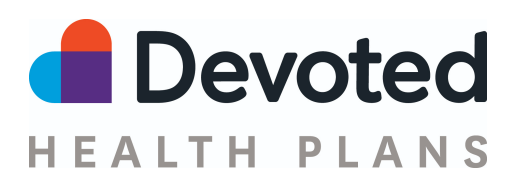

|                                       | Home ACENT CERTIFICATION                                                                                                    |
|---------------------------------------|----------------------------------------------------------------------------------------------------|
|                                       | Agent Agreement                                                                                                    |
|                                       | Clients                                                                                                    |
|                                       | §                                                                                                    |
|                                       |                                                                                                    |
|                                       | DIRECT PAYEE EXTERNAL AGENT AGREEMENT                                                                                                    |
|                                       | In this Direct Payee External Agent Agreement ("Agreement) is made and entered into by and between the legal entity or individual identified in the Agreement ("External Agent") and Devoted Health, Inc., on behalf of its subsidiaries and Affiliates, as defined herein (each a "Plan"), that offers one or more Medicare Advantage ("MA") benefit plans. WhEREAS, Plan is licensed as a health maintenance organization ("HMO"), preferred provider organization ("PPO") and/or insurer in the State and has or is seeking a contract with the Centers for Medicare & Medicaid Services ("CMS") to offer MA benefit plans in the State; and WhEREAS, Plan wishes to contract with External Agent to, directly or indirectly, provide certain marketing and sales services in connection with Plan's MA plans. Now, THEREFORE, in consideration of the premises and mutual promises herein stated, the parties hereby agree as follows: Include the lawer read and understand the Agent Agreement. Agreement Signature Organization: Signature accepted: Clar Signature |
| 10) Background<br>Check Consent - All | <ul> <li>The Background check consent will be displayed for your review.</li> <li>Once you have reviewed this information you must enter your social</li> </ul>                                                                                                    |
| users                                 | security number.                                                                                                    |
|                                       | <ul> <li>Click in the box to sign the form and type in your full name</li> </ul>                                                                                                    |
|                                       | <ul> <li>Click in the box to sign the form and type in your full name</li> <li>The date will be preset, please select the continue button</li> </ul>                                                                                                    |

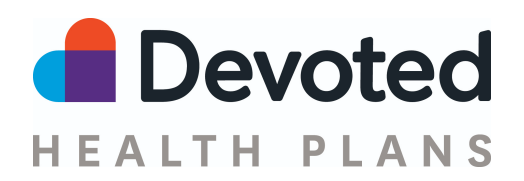

| Clients     | AGENT CERTIFICATION Background Check Consent                                                                                                    |
|-------------|----------------------------------------------------------------------------------------------------|
| Commissions | DECLOSURE REGARDING BACKGROUND INVESTIGATION<br>Devoted Health Services, Inc. ('the Company'') may obtain information about you from a<br>third party consumer report' which may include information about your character,<br>general reputation, personal characteristics, and/or mode of living. These reports may<br>contain information regarding your criminal history, social security verification, motor<br>vehicle records ('driving records'), verification of your education or employment history,<br>or other background checks.<br>The investigations will be conducted by Sterling Infosystems Inc. 4511 Rockside<br>Road, 4th Floor, Independence, OH 44131- 1.866-338.6739<br>www.sterlingcheck.com. |
|             | DISCLOSURE REGARDING "INVESTIGATIVE CONSUMER REPORT"<br>BACKGROUND INVESTIGATION<br>Devoted Health Services, Inc. (the "Company") may request an investigative consumer<br>report about you from a third party consumer reporting accepty in connection with                                                                                                    |
|             | I acknowledge that I give my consent for Devoted Health to run a background check.  * Social Security Number:  * Consent Signature:   © Signature accounted                                                                                                    |
|             | Signed: 06/15/2022 Back Continue                                                                                                    |

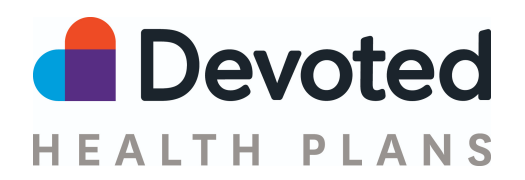

| 11) Certification<br>Trainings - <i>All user</i> s | <ul> <li>If you have a completed 2023 AHIP, PinPoint, or NAHU certificate you can upload a copy by selecting the upload certificate button.</li> <li>You can complete the AHIP certificate by clicking the <u>launch AHIP link</u> - it will open up the AHIP site where you can get a \$50 discount at checkout.</li> </ul>                                                          |                                                                                                    |  |  |
|----------------------------------------------------|----------------------------------------------------------------------------------------------------|----------------------------------------------------------------------------------------------------|--|--|
|                                                    |                                                                                                    | Need help? Call 1-877-764                                                                                                    |  |  |
|                                                    | AGENT CERTIFICATION Certification Trainings PY2023 Core Medicare Training (AHIP, PinPoint, NAHU)                                                                                                    | <ul> <li>Overview</li> <li>W-9 Form</li> <li>Direct Deposit</li> </ul>                                                                                                    |  |  |
|                                                    | You will need to provide a 2023 CMS Training Certificate; we accept certificates from AHIP,<br>PinPoint, or NAHU. If you have not yet completed your 2023 CMS Training, we offer a \$50<br>discount through AHIP when using the link below.<br>Launch AHIP and get a \$50 discount<br>Please upload your 2023 AHIP, Pinpoint or NAHU certificate:<br>Upload Certificate               | <ul> <li>Preferred</li> <li>Markets</li> <li>Your Selling</li> <li>Needs</li> <li>Code of</li> <li>Conduct</li> <li>Agent</li> <li>Agreement</li> <li>Background</li> <li>Check</li> <li>Certification</li> <li>Trainings</li> <li>Certification</li> <li>Exam</li> <li>Certification</li> </ul> |  |  |
| 11) Certification<br>Exam - <i>All users</i>       | <ul> <li>You will access our PY2023 Devoted Health Product Training by Launch button on the top of the page as seen below.</li> <li>This will go through a presentation that will have an interpretence and guide you through our product offering and much more.</li> <li>Once you have completed the training you will select the Cont button at the bottom of the page.</li> </ul> | (1) Certification<br>Complete<br>/ clicking the<br>ceractive<br>gs, markets,<br>inue to Exam                                                                                                    |  |  |

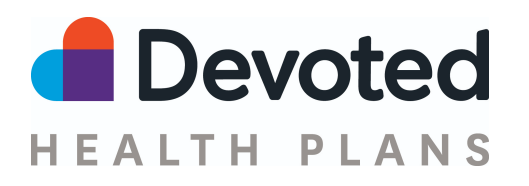

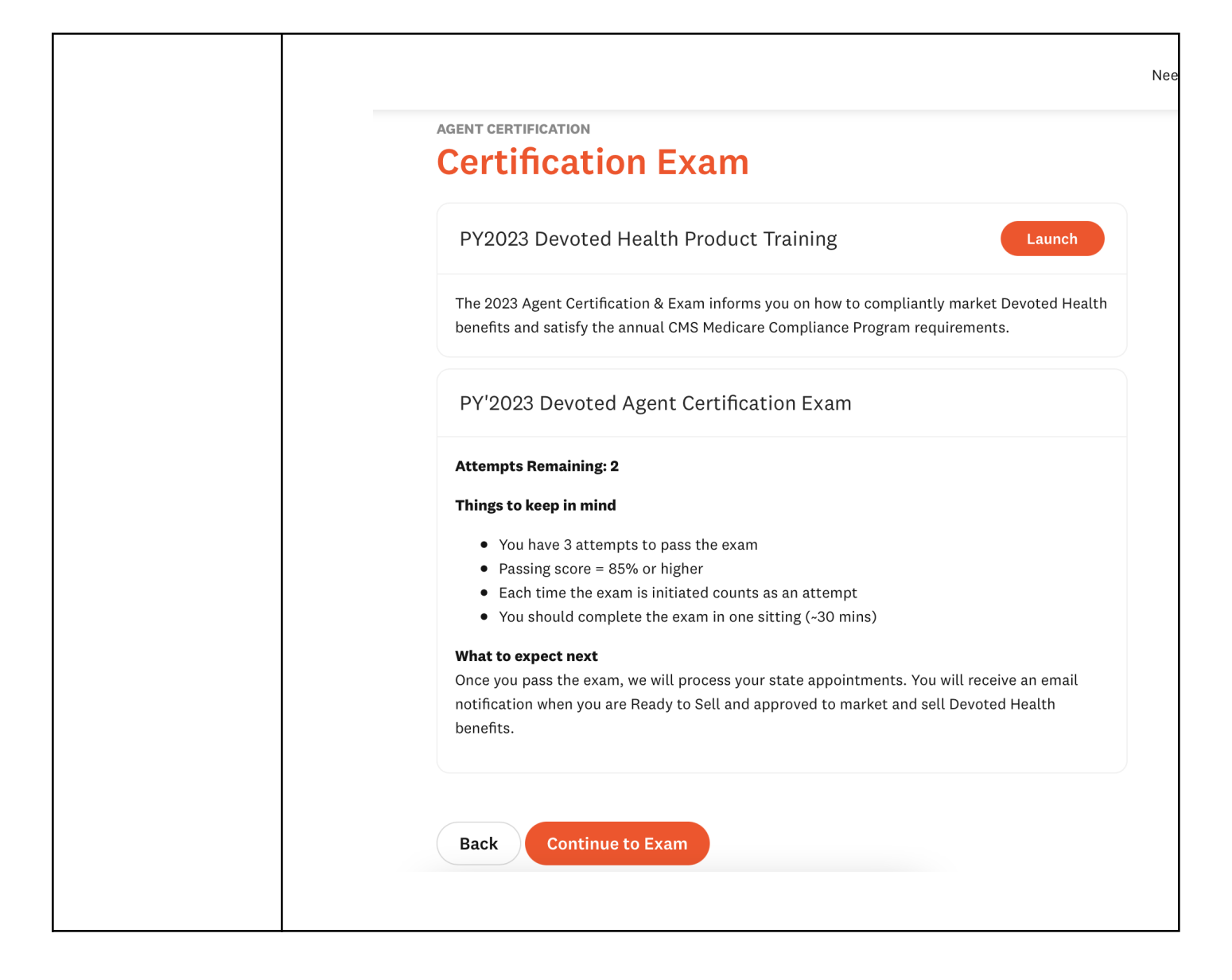

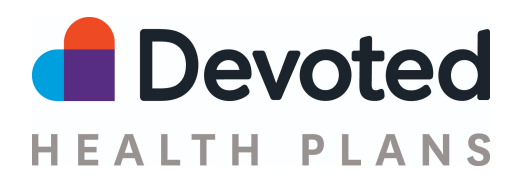

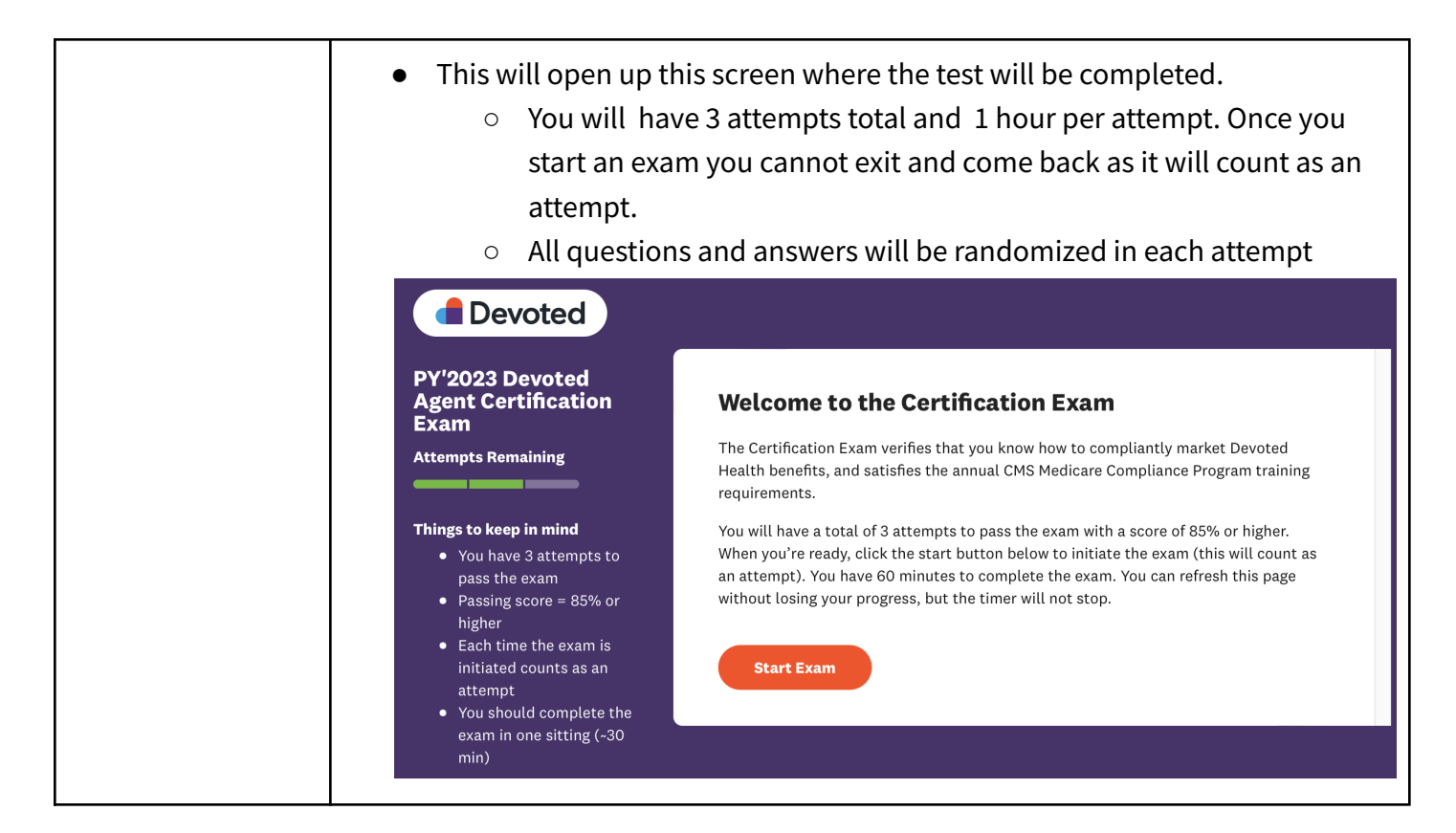

## Verify and Update your Financial Information (Direct Payees only)

You can view and update your financial information in your Agent Portal account by following the easy steps outlined below:

- Login to your Agent Portal account
  - If you need assistance with your username as password credentials please contact us.
- On the top right hand corner of the page you will see your name, select it and you will see a dropdown menu.

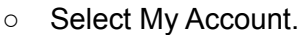

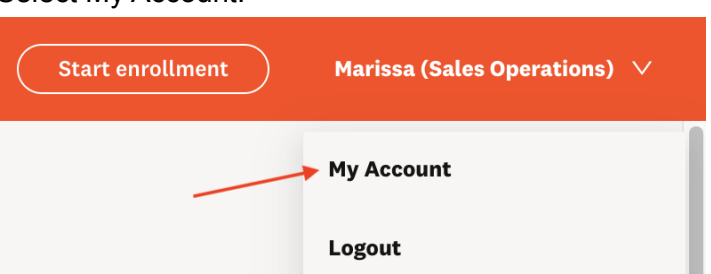

• This will display your demographic and financial information as seen below:

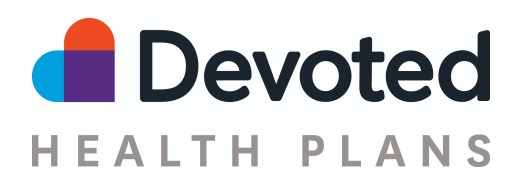

| Account Information                                                               |  |  |
|-----------------------------------------------------------------------------------|--|--|
| FIRST NAME                                                                        |  |  |
|                                                                                   |  |  |
| LAST NAME                                                                         |  |  |
|                                                                                   |  |  |
| BIRTH DATE                                                                        |  |  |
|                                                                                   |  |  |
| EMAIL                                                                             |  |  |
|                                                                                   |  |  |
| PHONE                                                                             |  |  |
|                                                                                   |  |  |
| TEXT MESSAGE CONSENT                                                              |  |  |
|                                                                                   |  |  |
|                                                                                   |  |  |
|                                                                                   |  |  |
|                                                                                   |  |  |
| Contact Information                                                               |  |  |
| Contact Information                                                               |  |  |
| Contact Information                                                               |  |  |
| Contact Information                                                               |  |  |
| Contact Information                                                               |  |  |
| Contact Information<br>STREET ADDRESS 2                                           |  |  |
| Contact Information<br>STREET ADDRESS<br>STREET ADDRESS 2<br>CITY                 |  |  |
| Contact Information<br>STREET ADDRESS<br>STREET ADDRESS 2<br>CITY                 |  |  |
| Contact Information<br>STREET ADDRESS<br>STREET ADDRESS 2<br>CITY<br>STATE        |  |  |
| Contact Information<br>STREET ADDRESS<br>STREET ADDRESS 2<br>CITY<br>STATE        |  |  |
| Contact Information<br>STREET ADDRESS<br>STREET ADDRESS 2<br>CITY<br>STATE<br>ZIP |  |  |
| Contact Information<br>STREET ADDRESS<br>STREET ADDRESS 2<br>CITY<br>STATE<br>ZIP |  |  |

- If you need to update your financial information
- Click on the Edit button in the W9 or Direct Deposit section to make the necessary changes

| W-9                                                                                                    | 🖉 Edit |
|----------------------------------------------------------------------------------------------------|--------|
| We are missing important details for you. Please complete this section to avoid disruption to your agent account.           Add W-9 Information |        |
| Direct Deposit                                                                                                    | 🖉 Edit |
| We are missing important details for you. Please complete this section to avoid disruption to your agent account.                               |        |

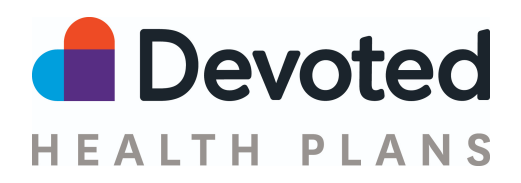

## **Questions?**

Contact us at 1-877-764-9446 or send us an email at <u>agent-support@devoted.com</u>. Or contact your local <u>Devoted Sales Leader</u>.